# Registro con Iberdrola Distribución Eléctrica

## Inicio de registro

Es necesario ir con un navegador (como Google Chrome), a la URL: <u>https://www.iberdroladistribucionelectrica.com/consumidores/inicio.html</u>

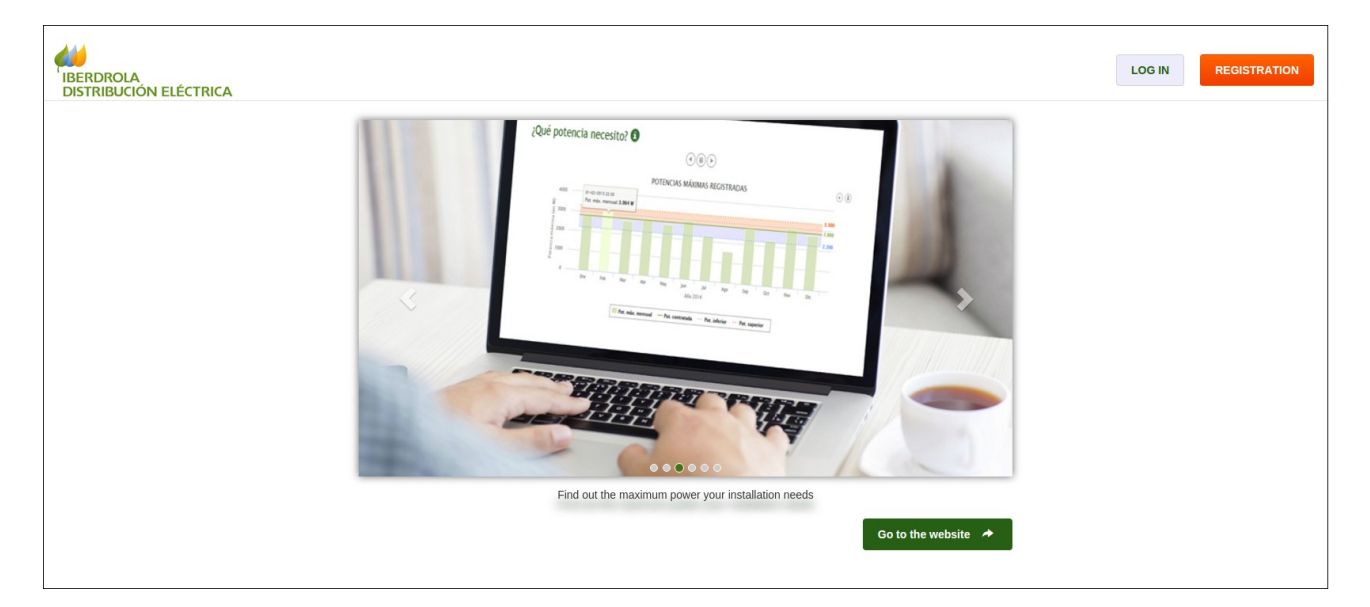

Tras hacer click en el botón naranja, accedemos a la página de creación de un nuevo usuario.

## Registro

El primer paso identifica al usuario (así como su CUPS<sup>1</sup>), y el segundo paso permite introducir valores para la confirmación del registro.

Paso 1:

| IBERDROLA<br>DISTRIBUCIÓN ELÉCTRICA |               |             |                                 |                |  |        |  |  |  | LOG IN |
|-------------------------------------|---------------|-------------|---------------------------------|----------------|--|--------|--|--|--|--------|
|                                     | CONSULTATIONS | SMART METER | ARRANGEMENTS                    | CONTACT        |  |        |  |  |  |        |
|                                     |               | Create      | new user                        |                |  |        |  |  |  |        |
|                                     |               | 1 Ste       | p 1                             |                |  |        |  |  |  |        |
|                                     |               | Full r      | ame or Company nan              | ne             |  |        |  |  |  |        |
|                                     |               | Ent         | Enter Full name or Company name |                |  |        |  |  |  |        |
|                                     | Choo          | se document |                                 |                |  |        |  |  |  |        |
|                                     |               | Ту          | oe 🔻                            | Enter document |  |        |  |  |  |        |
|                                     |               | CUPs        |                                 |                |  |        |  |  |  |        |
|                                     |               | Ent         | er CUPS                         |                |  | 6      |  |  |  |        |
|                                     |               | Lang        | uage                            |                |  |        |  |  |  |        |
|                                     |               | Sp          | anish                           |                |  | ¥      |  |  |  |        |
|                                     |               |             |                                 |                |  | ♦ Next |  |  |  |        |

<sup>1</sup> Que podemos encontrar en la última factura que habremos recibido. Son las iniciales de Código Universal de Punto de Suministro (20 o 22 dígitos). Este es un código único que comienza por ES y que identifica cada punto de suministro. En el caso de tener el suministro de gas con la misma comercializadora, no confundir con el CUPS del suministro de gas.

Paso 2:

| Enter the e-mail addre     | S                                        |                                  |
|----------------------------|------------------------------------------|----------------------------------|
| E-mail verification        |                                          |                                  |
| Enter the same e-mai       | address                                  |                                  |
| Mobile telephone           |                                          |                                  |
| Enter mobile telephon      |                                          |                                  |
| Enter the same mobile      | telephone                                |                                  |
| Enter the same mobil       | telephone                                |                                  |
| It is important to enter a | valid mobile number as we shall send you | a code by SMS (at no expense for |

#### Paso 3:

| Repeat password Repeat password              | ssword                                       |  |
|----------------------------------------------|----------------------------------------------|--|
| Repeat password                              | peat password                                |  |
|                                              | tepeat password                              |  |
| I have read and accept the conditions of use | I have read and accept the conditions of use |  |

Es muy importante recordar tanto el email como el password que hemos introducido.

## Email de confirmación

Al finalizar el "paso 3" anterior, recibiremos un email de confirmación. Este email contiene un enlace en el que tras hacer click, hará que nos llegue un SMS al teléfono móvil que hemos indicado en el "paso 2" anterior, y nos llevará a una página de Iberdrola en la que tenemos que indicar el código que hemos recibido en el SMS.

|    | ACTIVACIÓN USUARIO                                                                                                    |                   |
|----|----------------------------------------------------------------------------------------------------|-------------------|
|    | Estimado cliente:                                                                                                    |                   |
|    | Para continuar con el proceso de alta, necesitamos que verifique su dirección de correo electrónico pinchando <u>aquí</u> .                                                      |                   |
|    | Importante: Por su seguridad, le informamos de que este correo tiene una validez de 24 horas desde el momento del envío por lo que, transcurrido dic<br>realizar una nueva alta. | ho tiempo, deberá |
|    | Atentamente,<br>IBERDROLA DISTRIBUCIÓN ELÉCTRICA S.A.U.                                                                                                    |                   |
|    | IMPORTANTE: Para garantizar una mejor experiencia de uso, le aconsejamos que mantenga su navegador actualizado a la última versión disponible.                                   |                   |
|    | Email de activación                                                                                                    |                   |
|    |                                                                                                    |                   |
| Ι. |                                                                                                    |                   |
|    | LOG IN<br>DISTRIBUCIÓN ELÉCTRICA                                                                                                    | REGISTRATION      |
|    | CONSULTATIONS SMART METER ARRANGEMENTS CONTACT                                                                                                    |                   |

| <br>CONSULTATIONS | SMART METER | ARRANGEMENTS           | CONTACT                          |                                                                      |       |
|-------------------|-------------|------------------------|----------------------------------|----------------------------------------------------------------------|-------|
|                   | Activat     | te user                |                                  |                                                                      |       |
|                   |             | In a few minutes you v | vill receive a SMS<br>You can ha | with your activation code (at no expense for<br>e one more SMS sent. | you). |
|                   |             | × I have n             | ot received the                  | MS 🖌 I have received the SMS                                         |       |
|                   |             |                        |                                  |                                                                      |       |

Pregunta de si hemos recibido el SMS. Al confirmar (botón verde) pasamos a la siguiente página

| IBERDROLA<br>DISTRIBUCIÓN ELÉCTRICA |                                                                       |             |              |         |          | LOG IN | REGISTRATION |
|-------------------------------------|-----------------------------------------------------------------------|-------------|--------------|---------|----------|--------|--------------|
|                                     | CONSULTATIONS                                                         | SMART METER | ARRANGEMENTS | CONTACT |          |        |              |
|                                     |                                                                       | Activat     | te user      |         |          |        |              |
|                                     |                                                                       |             |              |         |          |        |              |
|                                     | e-mail is valid for only 48 hours from the time it is sent, and after |             |              |         |          |        |              |
|                                     |                                                                       | Enter 6-d   | ligit code   |         |          |        |              |
|                                     |                                                                       |             |              | l       | Activate |        |              |

Página final de confirmación del código de 6 cifras del SMS

En esta última página, al introducir el código de 6 cifras que hemos recibido por SMS, se activará nuestra cuenta. Hay que tener en cuenta que el nombre de usuario y la clave serán las que hemos dado en los pasos 1 y 2 anteriores, por lo que es conveniente apuntarlos.